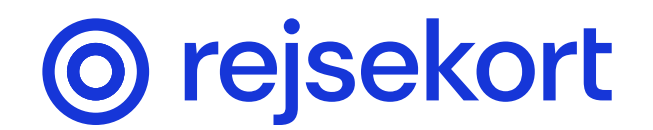

# Guide til Rejsekort-app til børn

**Oprettelse af Rejsekort-app til børn sker i tre trin:** 

- 1 Du skal downloade appen på din egen telefon og oprette dig som bruger.
- 2 Du starter oprettelsen af barnet i din app.
- **3** Barnet afslutter oprettelsen i barnets app.

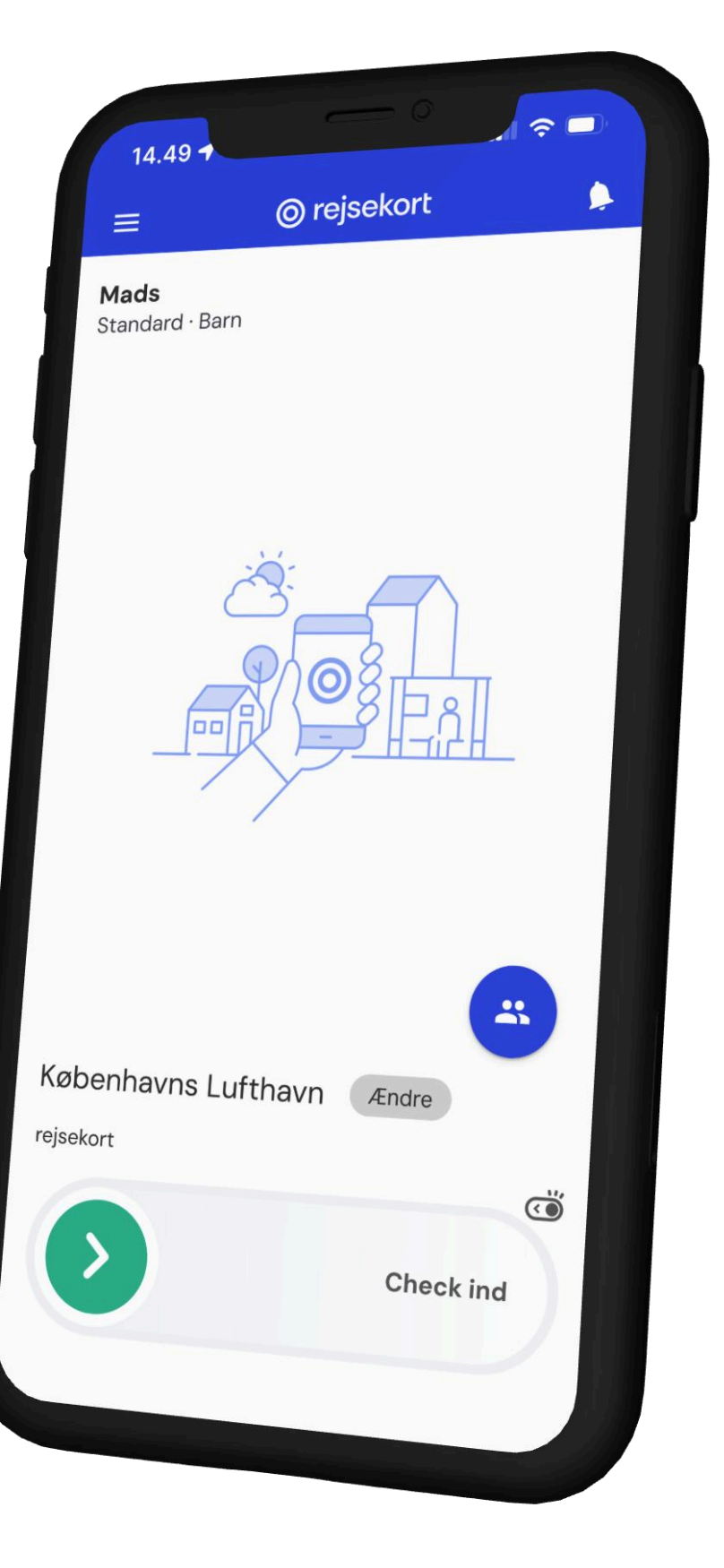

### Start opsætning på forældremyndighedsindehaver/ værges telefon

Gå ind på fanen "Børn" og tryk herefter på "Tilføj barn"

i Hvis du ikke allerede har downloadet Rejsekort-appen og oprettet dig som bruger, skal du gøre det inden du fortsætter.

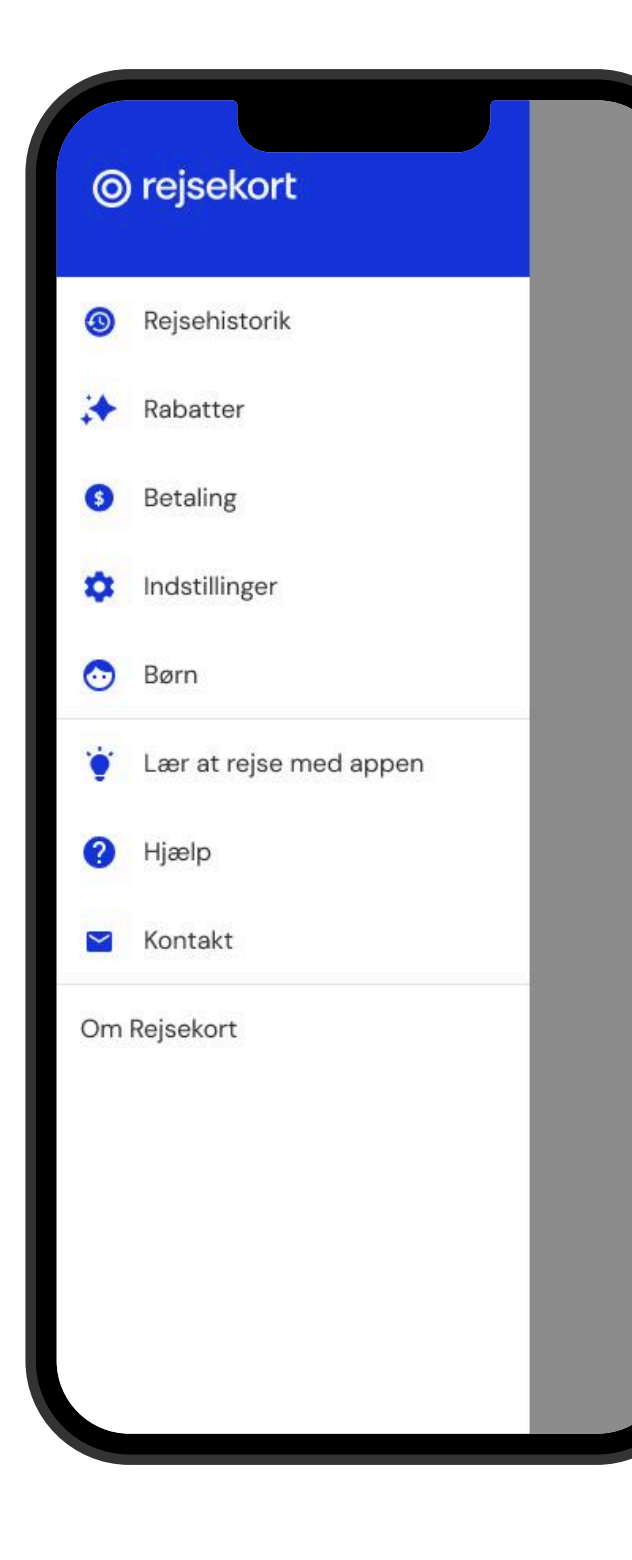

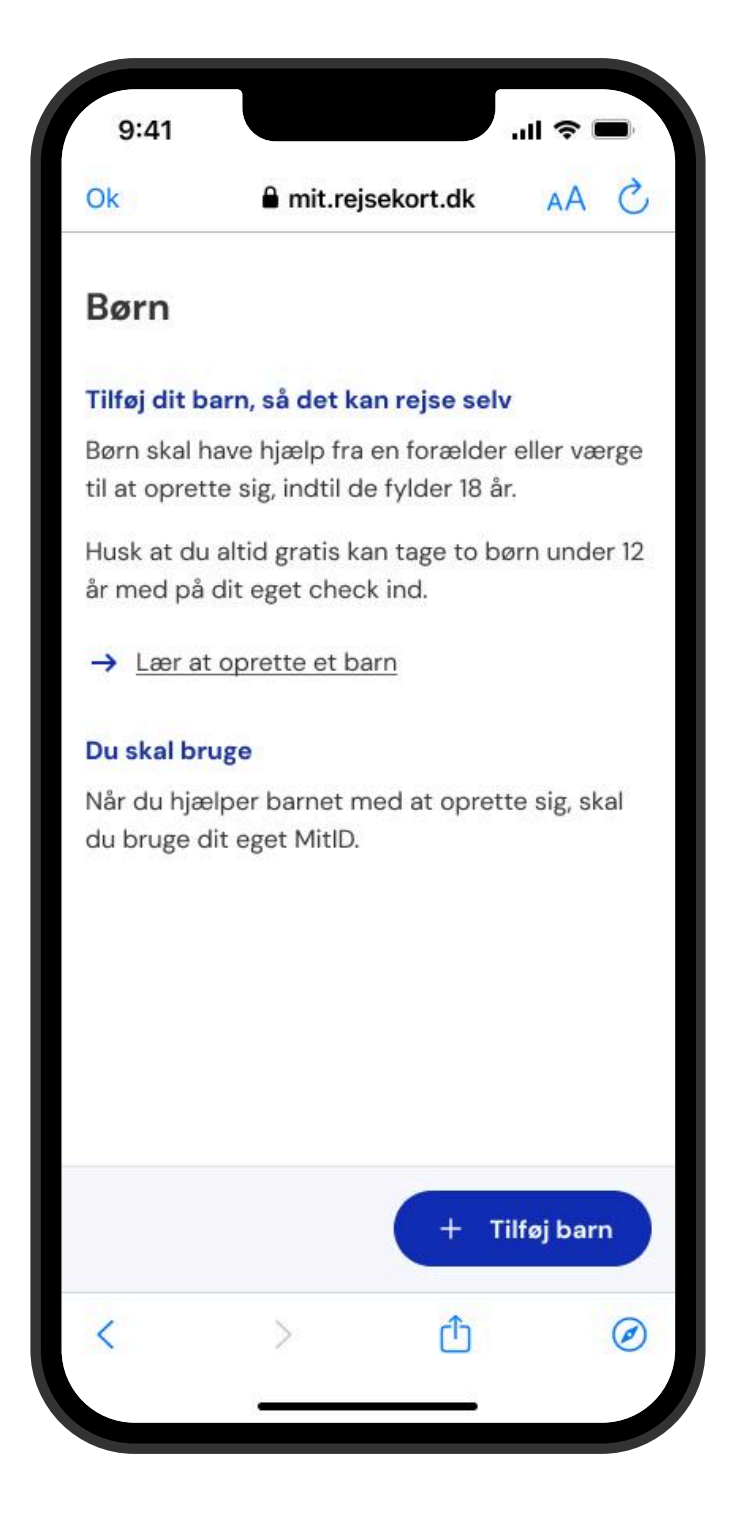

#### Oprettelse af barn i din app

## Log ind med MitID

Følg MitIDs log-in trin.

i Har du ikke MitID, skal du bekræfte din alder (over 18 år) før du kan oprette barnet i appen. Det gør du ved at udfylde denne <u>ansøgningsformular</u>.

| Ok          | 🔒 mit-                | id.dk       | ■             |
|-------------|-----------------------|-------------|---------------|
| Log på ho   | s Rejsekort &         | Rejseplan   | Mit           |
| BRUGER-ID   | 0                     |             |               |
| 1           |                       |             |               |
| FORTS/E     |                       |             | $\rightarrow$ |
| (i) Glem    | t bruger-ID?          |             |               |
|             |                       |             |               |
|             |                       |             |               |
|             |                       |             |               |
|             |                       |             |               |
|             |                       |             |               |
| 🗌 Husk      | mig hos Rejs          | ekort & Rej | seplan        |
| Husk Afbryd | mig hos Rejs<br>Hjælp | ekort & Rej | seplan        |
| Husk Afbryd | mig hos Rejs<br>Hjælp | ekort & Rej | seplan        |

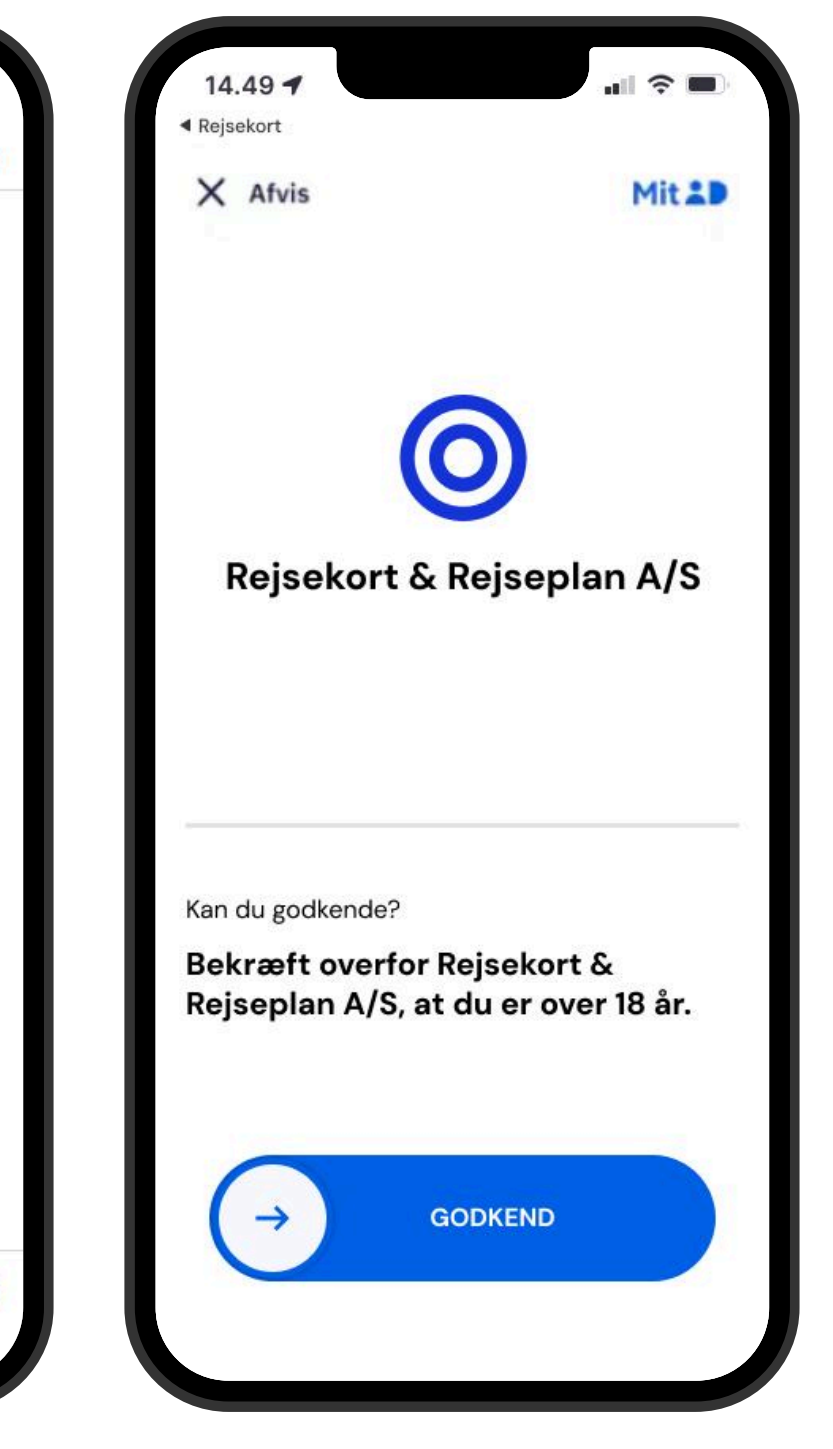

## Indsæt barnets oplysninger og accepter vilkår og betingelser

Udfyld informationerne på det barn, som du ønsker at oprette, og accepter vilkår og betingelser.

Vær opmærksom på, at du ved at acceptere vilkår, samtidig erklærer at være forældremyndighedsindehaver eller værge for barnet og at du hæfter for betaling for barnets og eventuelt medrejsendes rejser.

Din accept vil dermed også gælde, når det senere i 2025 bliver muligt for børn på mellem 15–17 år at tilknytte eget betalingskort. Samtykke kan altid tilbagekaldes.

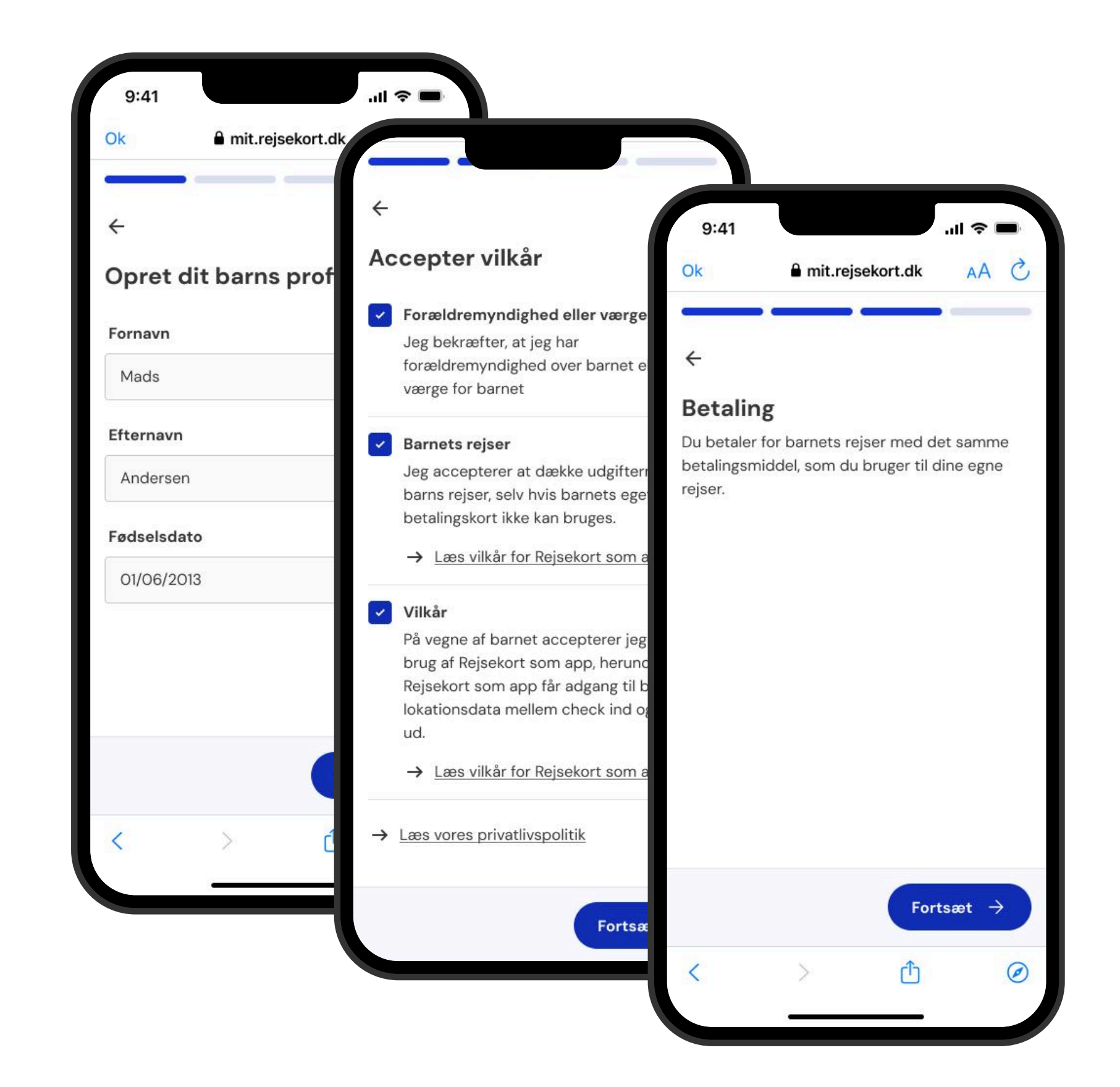

#### Invitationskode

Du modtager en invitationskode på din telefon, som skal bruges på barnets telefon.

Du kan kopiere koden ved at klikke på ikonet til højre for koden og dele den fx ved at sende den som sms.

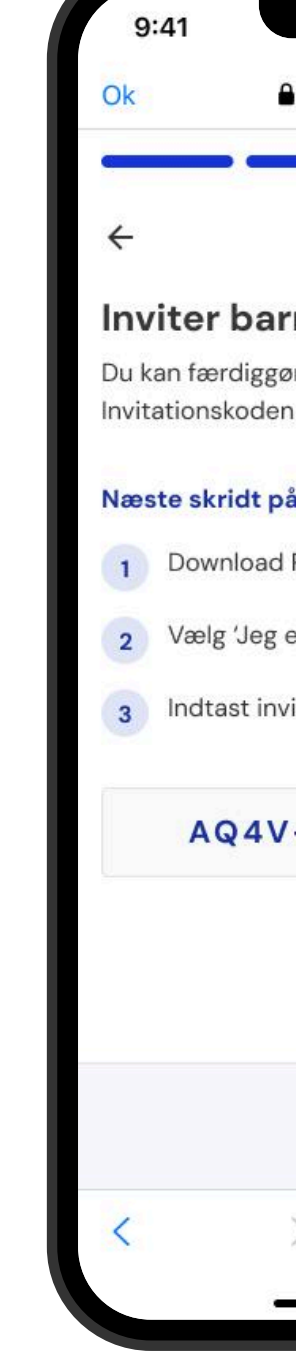

|                      | 'II     |   |
|----------------------|---------|---|
| mit.rejsekort.dk     | AA      | C |
|                      | -       |   |
|                      |         |   |
| net til apper        | n       |   |
| øre kontoen nu eller | senere. |   |
| n er gemt under Børi | n.      |   |
| å barnets telefon    |         |   |
| Rejsekort som app    |         |   |
| er under 18 år'      |         |   |
| itationskoden herur  | nder    |   |
|                      |         |   |
| -L78R-FO3T           | D       |   |
|                      |         | - |
|                      |         |   |
|                      |         |   |
|                      |         |   |
| A                    | fslut ~ |   |
| <u>ر</u> ب (         |         |   |
|                      |         |   |
|                      |         |   |

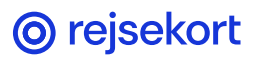

#### **Børn**

Du kan nu se barnets profil under fanen "Børn".

Her kan du tilføje endnu et barn eller trykke på krydset i øverste venstre hjørne for at komme retur til startskærmen.

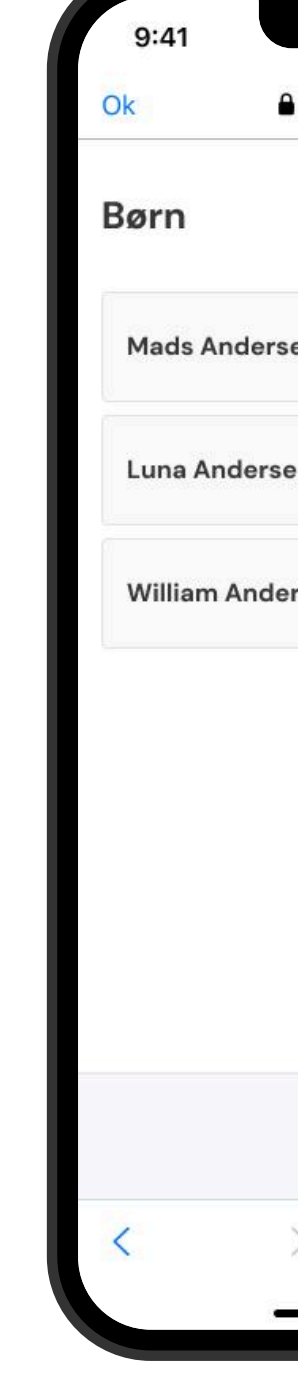

| mit.rejsekort.dk | AA          | S           |
|------------------|-------------|-------------|
|                  |             | <b>(</b> )  |
| en               | ł           | ×           |
| ən               | -           | ÷           |
| rsen             | 2           | <b>&gt;</b> |
|                  |             |             |
|                  |             |             |
|                  |             |             |
|                  |             |             |
| + 1              | lilføj barı | ·           |
| > 🗘              |             |             |
| -                |             |             |

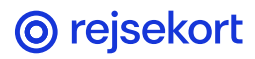

## Nu fortsættes opsætningen på barnets telefon

**i** Download først appen på barnets egen telefon

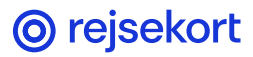

#### Start opsætning på barnets telefon

Vælg 'Fortsæt' for at sige ok til lokationsdeling. Vælg 'Fortsæt' igen og derefter vælg 'Jeg er under 18 år'.

i Hvis I ikke allerede har downloadet Rejsekort-appen på barnets telefon, skal I gøre det inden I fortsætter.

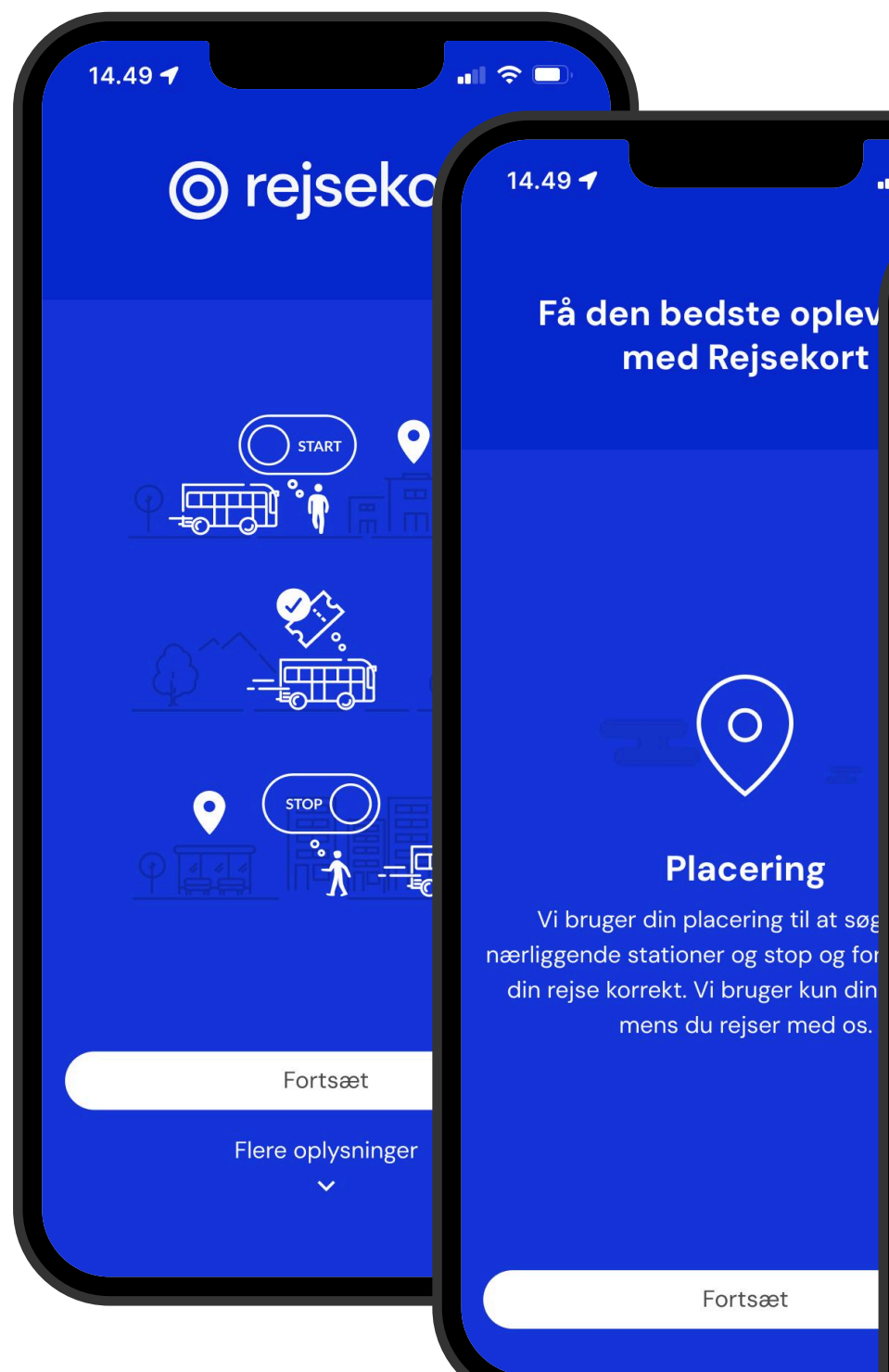

## 14.49 ┥ ul 🗢 🗖 med Rejsekort Opret bruger Velkommen til Rejsekort som app Opret dig på få minutter, så du altid har dit Rejsekort lige ved hånden, når du rejser med kollektiv trafik i hele landet. 0 Placering mens du rejser med os. Fortsæt Jeg er over 18 år Jeg er under 18 år

#### Indtast kode

Indtast koden fra forældremyndighedsindehaver/ værge telefon i barnets telefon.

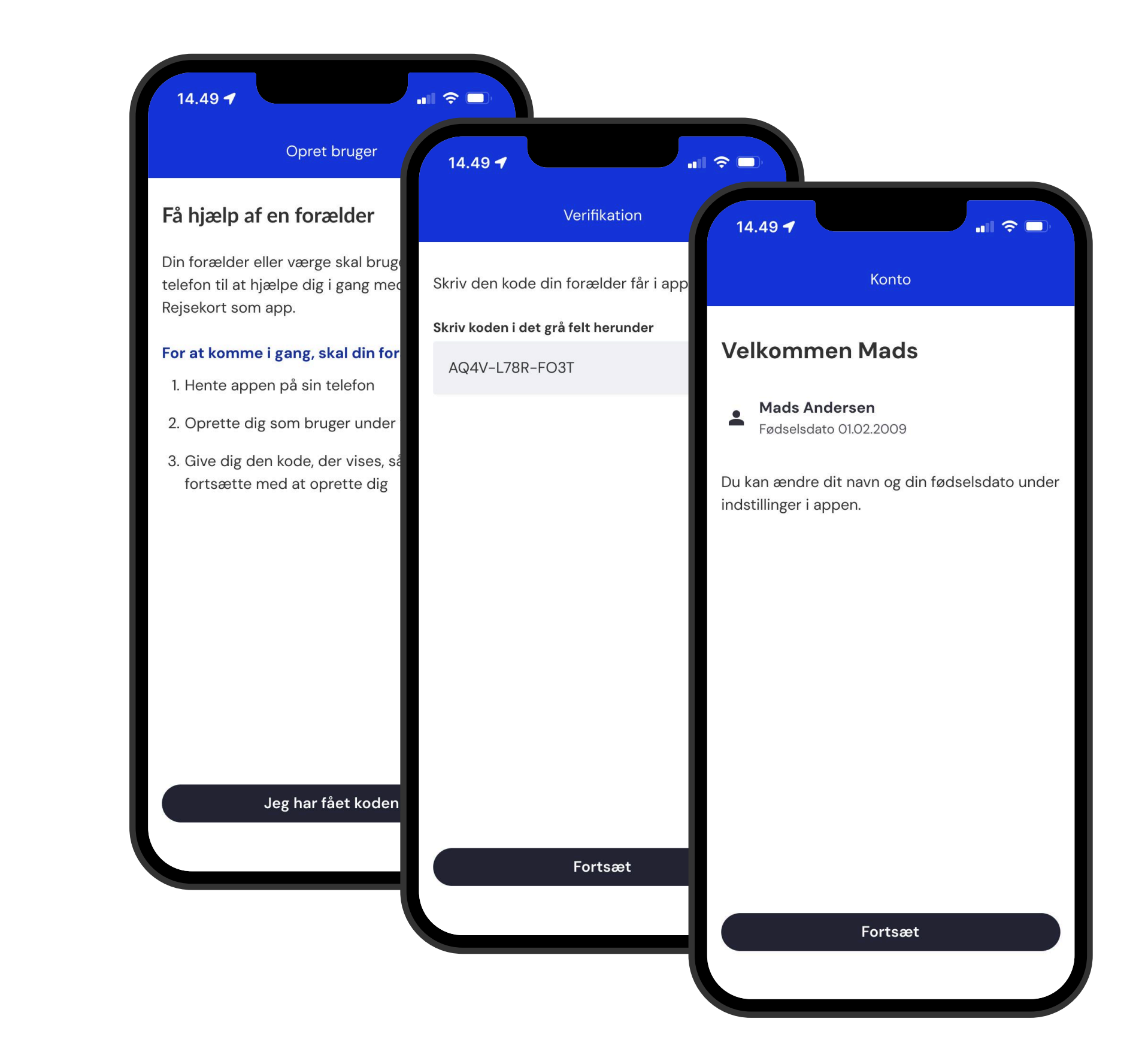

### Indtast telefonnummer og aktiveringskode

Indtast barnets telefonnummer og herefter aktiveringskoden som sendes til barnets telefon.

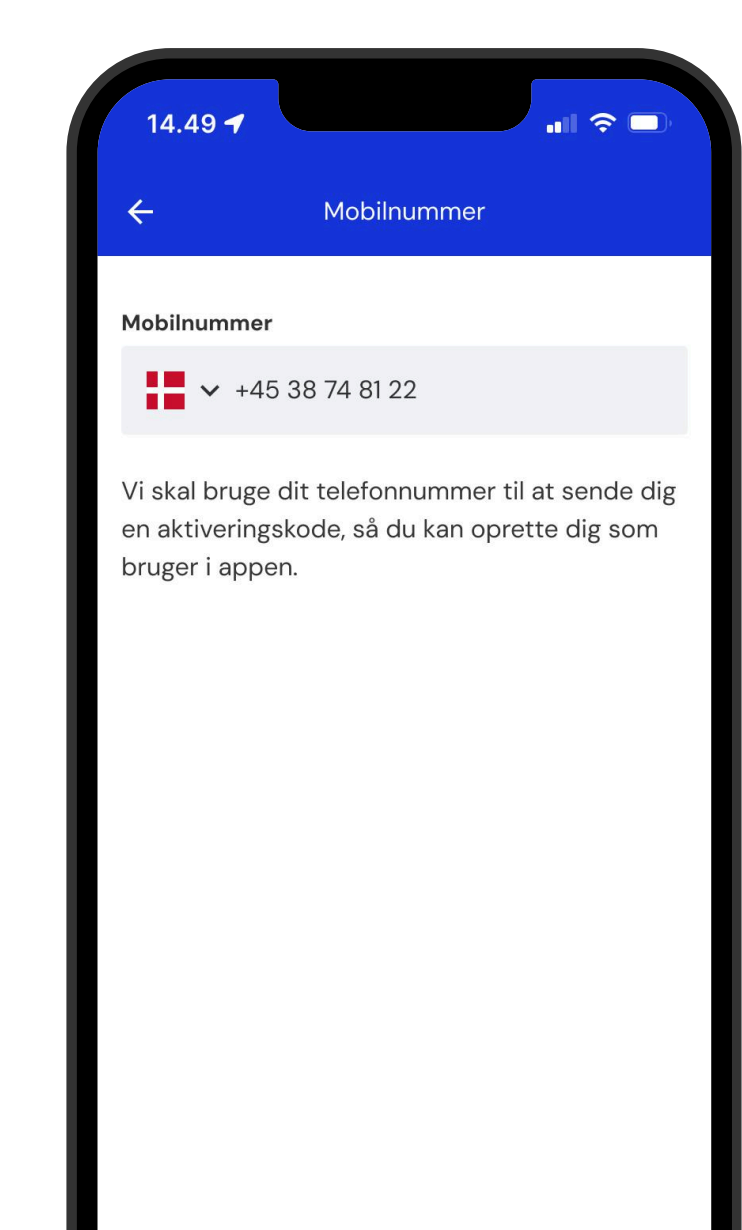

Fortsæt

| 14.49 🕇                                               |                                  |                             |                           |                            | <b>ul</b> ŝ                 |                  |
|-------------------------------------------------------|----------------------------------|-----------------------------|---------------------------|----------------------------|-----------------------------|------------------|
| ÷                                                     |                                  | Kon                         | trol                      |                            |                             |                  |
| Mobilnumm                                             | ər                               |                             |                           |                            |                             |                  |
| +45 38 74 8                                           | 31 22                            |                             |                           |                            |                             |                  |
| Indtast akti<br>mobilnumm<br>ikke har ind<br>tilbage. | verings<br>her. Hvis<br>tastet o | koder<br>s du ik<br>det rig | n send<br>ke mo<br>tige n | t til de<br>odtage<br>umme | ette<br>er det,<br>er, skal | eller<br>I du gå |
| Aktiveringsk                                          | ode                              |                             |                           |                            |                             |                  |
| 4                                                     | 8                                | 5                           | 3                         | 5                          | 9                           |                  |
|                                                       |                                  |                             |                           |                            |                             |                  |
|                                                       |                                  | Inds                        | end                       |                            |                             |                  |
| 1                                                     |                                  | 2                           | 2<br>3 c                  |                            | D                           | 3<br>E F         |
| 4<br><sup>сні</sup>                                   |                                  | 5<br>јкі                    |                           |                            | <u>6</u><br>мно             |                  |
| 7<br>pqrs                                             |                                  | 8<br>TUV                    |                           |                            | 9<br>wxyz                   |                  |
| + * #                                                 |                                  | 0                           |                           |                            | $\otimes$                   |                  |
|                                                       |                                  |                             |                           |                            |                             |                  |

Bluetooth.

# **Notifikationer** Følg anvisningerne på telefonen og tillad notifikationer og adgang til bevægelsesdata og

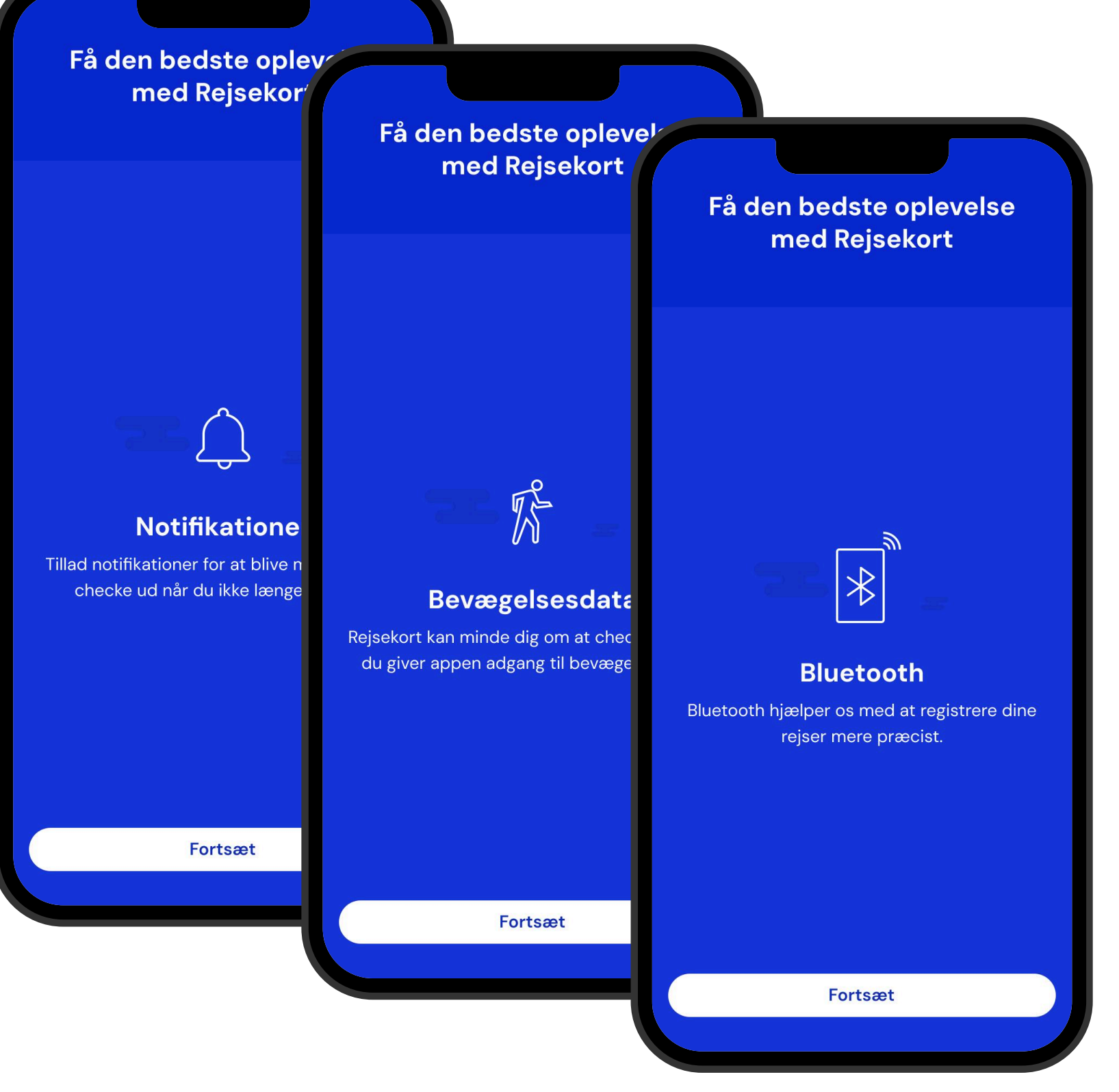

### Barnet er nu oprettet i Rejsekortappen

Vi ønsker alle en god rejse.

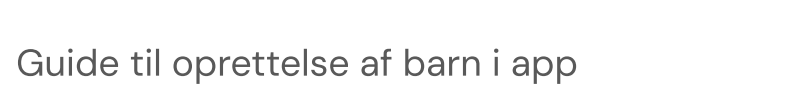

| . II                |   |
|---------------------|---|
| ⊚ rejsekort         |   |
| 3arn                |   |
|                     |   |
| avns Lufthavn Ændre |   |
| Check in            | d |
|                     |   |

14.49 🕇

Standard · Barn

Københavns

rejsekort

Mads

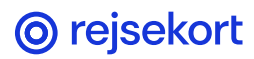